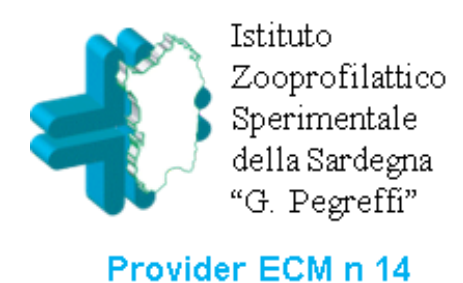

# Indicazioni per le Iscrizioni

# Modalità di iscrizione PER I PROFESSIONISTI registrati

- Accedere al sito http://providerecm.sardegnasalute.it
- effettuare il login
- aprire il menù "offerta formativa" e scegliere "accreditati" o "non accreditati" a seconda dell'informazione presente in locandina
- individuare il corso e cliccare sull'icona a destra (foglio con penna)
- (se il corso non compare selezionare dal menù a sx «fuori sede» e confermare)
- individuare l'edizione e cliccare

## Modalità di iscrizione PER I PROFESSIONISTI non ancora registrati

- Accedere al sito http://providerecm.sardegnasalute.it
- Cliccare su "REGISTRATI" in alto a sx e compilare la scheda proposta
- Una volta ottenute le credenziali seguire la procedura illustrata per i professionisti registrati

#### Smarrimento password

#### Accedere al sito

sull'icona a destra (foglio con penna)

N.B. se il sistema propone il messaggio "account non presente" bisogna procedere con una nuova registrazione cliccando su registrati in altro a sx

- http://providerecm.sardegnasalute.i
- t e cliccare su
- "hai dimenticato/smarrito la password".
- Inserire poi i dati richiesti

### Accesso ai questionari

- Accedere al sito http://providerecm.sardegnasalute.it
  - effettuare il login
  - cliccare sul menù "Valutazione apprendimento" e su "Gradimento"

Per la compilazione deve essere rispettata la data di scadenza indicata in locandina